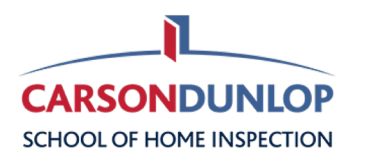

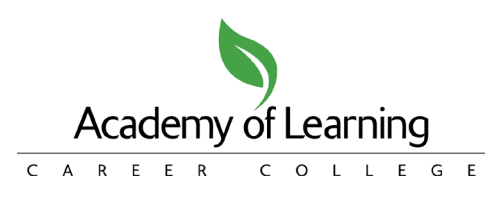

## **Order Form #1: Digital Content Orders**

## Link: https://carsondunlop.com/aol-digital-order-form/

All new students from 1<sup>st</sup> September 2023 should have digital modules, unless they have a verified accessibility reason to have the hard copy paper versions.

## This form can accommodate ordering for up to four students at a time.

1. Enter your location:

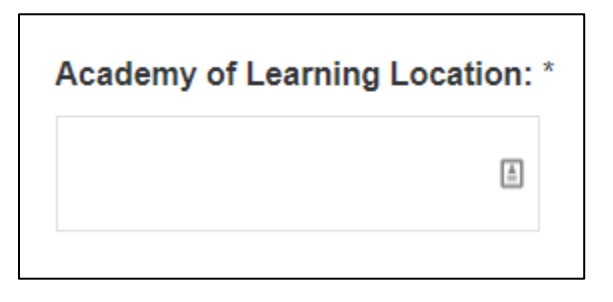

2. Select the quantity for each module/s you want to add. For example, Roofing:

| Roofing (\$250 per Module + \$12.50 tax) |  |  |
|------------------------------------------|--|--|
| <u>ـ</u>                                 |  |  |
| Press to select                          |  |  |
|                                          |  |  |
|                                          |  |  |
|                                          |  |  |
|                                          |  |  |

3. When you select a quantity, a box will appear for you to fill out the student's information. For example, if you select '2', two boxes will appear:

| Roofing (\$250 per Module + \$12.50 tax) |                |  |
|------------------------------------------|----------------|--|
| 2 - \$ 525.00                            | × <del>•</del> |  |
| Student Name and Email #1                |                |  |
| Student Name and Email #2                |                |  |
|                                          |                |  |

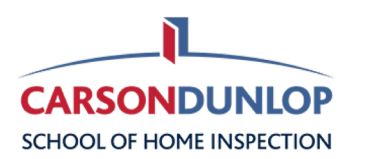

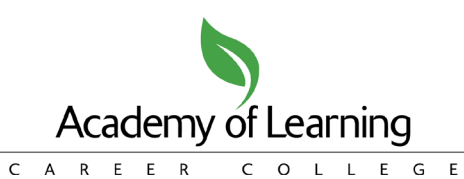

4. Enter each student's name and email address. **Note:** You only need to supply the email address when it is the first order for a student. This is so Carson Dunlop can set up a login to access the online materials.

| 2 – \$ 525.00                             | × • |
|-------------------------------------------|-----|
| Student Name and Email #1                 |     |
| Test Name 1 - testemail1@carsondunlop.com |     |
| Student Name and Email #2                 |     |
| Test Name 2                               |     |

5. The Total Price calculates automatically. It includes the price of the content plus tax:

| TOTAL INCLUDING TAX |  |
|---------------------|--|
| \$ 525.00           |  |
|                     |  |

6. Enter your AOL contact information and credit card information. The Carson Dunlop site is fully secure and data is destroyed once it has been processed.

| Card Name          |      |  |
|--------------------|------|--|
| First              | Last |  |
| Credit Card Number |      |  |
| Expiry Date        |      |  |

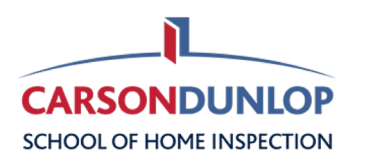

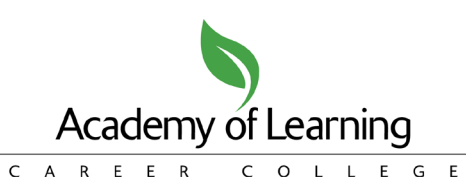

7. Sign the box to confirm. You can do this with your mouse or touchpad. If you need to redo it, you can click the X at the top right:

| Signature *                                |                 |
|--------------------------------------------|-----------------|
| ©                                          | ]               |
| $\tau$                                     | Clear Signature |
| / E-S                                      |                 |
|                                            | J               |
| Please use your mouse or touchpad to sign. |                 |

8. Click to Submit. The order has been submitted and you will receive confirmation from the Carson Dunlop team.

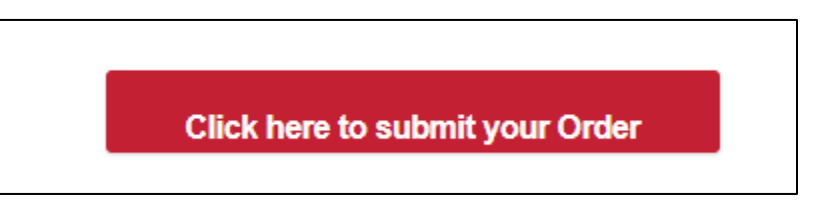